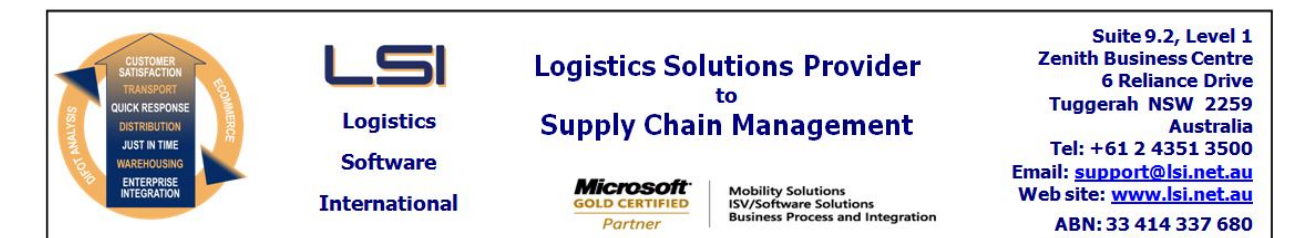

## iSupply software application - release advice - version 7.33.2.1

# Prerequisites - iSupply

<u> Prerequisites - iSupplyRF</u>

Microsoft .NET Compact Framework 3.5

iSupply version 7.33.1.1 Mic Microsoft .NET Framework 4.0 Microsoft Report Viewer 2010 SP1 SAP Crystal Reports Runtime Engine for .NET Framework 4

## iSupply release and version details

iSupply version: 7.33 Release status: Gen Applications released: iSup

7.33.2.1 General release iSupply, iSupplyWeb, iSupplyRF

This release must be installed to the test environment and user acceptance tested before installation to the live environment

| iSupply version 7.33.2.1 |  |  |  |
|--------------------------|--|--|--|
| MSI path and name:       |  |  |  |
| SQL update scripts:      |  |  |  |

released 21/05/2009 (015790) http://www.lsi.net.au/files/versions/iSupply-7-33-2-1.zip DB7-33-2-1.sql

# **Release inclusions and notes**

| Job-no | Code | Details/remarks                                                                                                    |  |
|--------|------|----------------------------------------------------------------------------------------------------|--|
| 015513 | UT   | Scan and pack orders – rectify misoperation of sender's setting "Confirm supplier/product freight labels"                                          |  |
| 015731 | CA   | Build manifests – print consignments option – rectify consignment notes not printing when consignments are removed from manifest prior to creation |  |
| 015740 | CA   | Import pick slips – Oracle – ensure that internal account code is carried into the consignment details when imported as a scan pack order          |  |
| 015741 | CA   | Transporter invoice import – AirRoad improve import performance                                                                                    |  |
| 015742 | CA   | Trading partner details maintenance – split Coles Group and Myer in retailer drop down                                                             |  |
| 015743 | CA   | Trading partner details maintenance – update help to include "Enforce pack unit"                                                                   |  |
| 015744 | CA   | Import pick slips – Oracle – ensure that the order events log records the import event and import file name                                        |  |
| 015766 | CA   | Import MasterPack wave pick consignments – rectify internal account code<br>processing                                                             |  |
|        |      | Incorporations from fix versions                                                                                                    |  |
|        |      | From version 7.29.1.6                                                                                                    |  |
| 015788 | SP   | Export receiver shipment advices – include new node that contains the iSupply blind receipt number                                                 |  |

## New maintainable settings

| Setting                           | Details     |  |  |  |
|-----------------------------------|-------------|--|--|--|
| None                              | None        |  |  |  |
| Import/export file format changes |             |  |  |  |
| Transaction                       | Data fields |  |  |  |
| None                              | None        |  |  |  |
|                                   |             |  |  |  |
| Notes                             |             |  |  |  |

None

## iSupply install steps for this release when upgrading from iSupply version 7.33.1.1

#### **Preparation**

- 1. Ensure all users are logged out of iSupply and cannot log in.
- 2. Stop the eCS service on the server that runs it.
- 3. Stop any external processes that may access the iSupply database.
- 4. Make a backup copy of the iSupply SQL database.

#### Application server (x86)

- 1. Uninstall the currently installed iSupply Windows version via Control Panel.
- 2. Uninstall the currently installed iSupply eCS Service version via Control Panel.
- 3. Install iSupply Windows 7-33-2-1.msi by running "setup.exe".
- 4. Ensure that the configuration file "C:\Program Files\LSI\iSupply Windows\iSupplyWindows.exe.config" has been updated with the server and database names.
- 5. Install iSupply eCS Service 7-33-2-1.msi by running "setup.exe".
- 6. Ensure that the configuration file "C:\Program Files\LSI\iSupply eCS Service
- \iSupplyeCSService.exe.config" has been updated with the server and database names.

## Application server (x64)

- 1. Uninstall the currently installed iSupply Windows version via Control Panel.
- 2. Uninstall the currently installed iSupply eCS Service version via Control Panel.
- 3. Install iSupply Windows 7-33-2-1 x64.msi by running "setup.exe".

4. Ensure that the configuration file "C:\Program Files\LSI\iSupply Windows\iSupplyWindows.exe.config" has been updated with the server and database names.

- 5. Install iSupply eCS Service 7-33-2-1 x64.msi by running "setup.exe".
- 6. Ensure that the configuration file "C:\Program Files\LSI\iSupply eCS Service
- $\label{eq:service} \ensuremath{\mathsf{viSupplyeCSService.exe.config}}\xspace \ensuremath{\mathsf{has}}\xspace \ensuremath{\mathsf{been}}\xspace \ensuremath{\mathsf{ubc}}\xspace \ensuremath{\mathsf{viSupplyeCSService.exe.config}}\xspace \ensuremath{\mathsf{has}}\xspace \ensuremath{\mathsf{been}}\xspace \ensuremath{\mathsf{ubc}}\xspace \ensuremath{\mathsf{ubc}}\xspace$
- 7. NGEN iSupply Windows
- 7.1. Place the files "ngen.exe" and "NGENiSupplyWindows.bat" into iSupply's installation directory (Default: "C:\Program Files\LSI\iSupply Windows\Client\").
  7.2. Run the NGENiSupplyWindows.bat from command prompt as an Administrator
- 8. NGEN iSupply eCS Service
- 8.1. Place the files "ngen.exe" and "NGENiSupplyeCSService.bat" into iSupply's installation directory (Default: "C:\Program Files\LSI\iSupply eCS Service\Client\").
- 8.2. Run the "NGENiSupplyeCSService.bat" from command prompt as an Administrator

## Web server (x86)

- 1. Uninstall the currently installed iSupply Web Services version via Control Panel.
- 2. Uninstall the currently installed iSupply Web version via Control Panel.
- 3. Install iSupply Web Services 7-33-2-1.msi by running "setup.exe".
- 4. Ensure that the configuration file "C:\inetpub\wwwroot\iSupplyWebServices\Web.config" has been updated with the server and database names.
- 5. Install iSupply Web 7-33-2-1.msi by running "setup.exe".
- 6. Ensure that the configuration file "C:\inetpub\wwwroot\iSupplyWeb\Web.config" has been updated with the URL of the iSupplyWebServices.

## Web server (x64)

- 1. Uninstall the currently installed iSupply Web Services version via Control Panel.
- 2. Uninstall the currently installed iSupply Web version via Control Panel.
- 3. Install iSupply Web Services 7-33-2-1 x64.msi by running "setup.exe".
- 4. Ensure that the configuration file "C:\inetpub\wwwroot\iSupplyWebServices\Web.config" has been updated with the server and database names.
- 5. Install iSupply Web 7-33-2-1 x64.msi by running "setup.exe".
- 6. Ensure that the configuration file "C:\inetpub\wwwroot\iSupplyWeb\Web.config" has been updated with the URL of the iSupplyWebServices.

## Database server

1. Run the following database update script(s) (using SQL Server Management Studio) to update the iSupply database: DB7-33-2-1.sql.

## <u>Finalisation</u>

- 1. Test run iSupply.
- 2. Start the eCS service on the server that runs it.
- 3. Start any external processes that may access the iSupply database.
- 4. Allow users to login to iSupply.